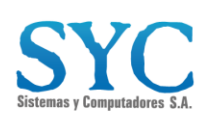

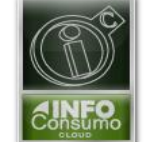

Km. 2.176 Anillo Vial Floridablanca - Girón Eco Parque Empresarial NATURA Torre 3, piso 8 Tel: (60-7) 6343558 Floridablanca – Santander - Colombia

# Manual de Usuario Generación Solicitud De Legalización De tornaguías

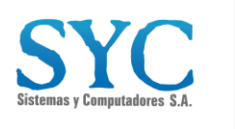

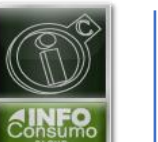

Km. 2.176 Anillo Vial Floridablanca - Girón Eco Parque Empresarial NATURA Torre 3, piso 8 Tel: (60-7) 6343558 Floridablanca – Santander - Colombia

# CREACIÓN SOLICITUD DE LEGALIZACIÓN DE TORNAGUIA

| 1. Proceso de Ingreso                                             |   |
|-------------------------------------------------------------------|---|
| 2. Menú Plataforma                                                | 4 |
| 3. Proceso de Creación de Solicitud de Legalización De Tornaguía. | 5 |
| 4. Estado de la Solicitud de Legalización                         | 7 |

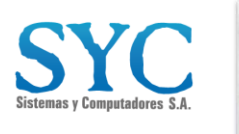

Km. 2.176 Anillo Vial Floridablanca - Girón Eco Parque Empresarial NATURA Torre 3, piso 8 Tel: (60-7) 6343558 Floridablanca – Santander - Colombia

## CREACIÓN SOLICITUD DE LEGALIZACIÓN DE TORNAGUIA

#### 1. Proceso de Ingreso

Ingrese al navegador de su preferencia (recomendado: Google Chrome) y digite la URL de ingreso <u>https://infoconsumo.syc.com.co</u>, una vez esté en la plataforma, digite el usuario y clave asignados y haga clic en ingresar.

| Soporte en Línea Iniciar Sesión |  |  |
|---------------------------------|--|--|
| Info <b>Consumo</b>             |  |  |
| Usuario                         |  |  |
| Contraseña                      |  |  |
| ز Olvidó su Contraseña ?        |  |  |
| Ingresar                        |  |  |
|                                 |  |  |
|                                 |  |  |
| Imagen 1                        |  |  |

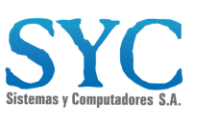

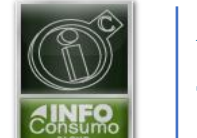

Km. 2.176 Anillo Vial Floridablanca - Girón Eco Parque Empresarial NATURA Torre 3, piso 8 Tel: (60-7) 6343558 Floridablanca – Santander - Colombia

### 2. Menú Plataforma

a. Se abrirá un menú con las entidades asociadas al usuario en el Ecosistema. A continuación, haga clic en la empresa de su interés.

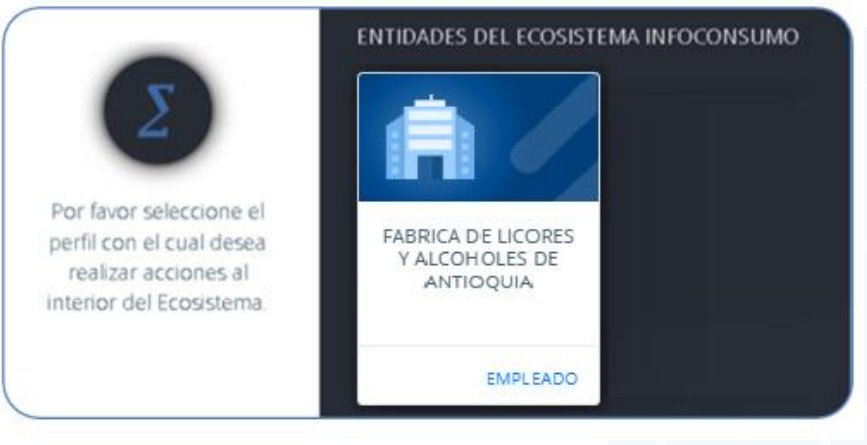

Imagen 2

b. Posteriormente seleccione la entidad territorial donde se encuentra autorizado y ante la cual requiere efectuar su solicitud. Puede hacerlo haciendo clic sobre el mapa o seleccionándola del listado. Para ver todas las entidades, mueva la barra de desplazamiento vertical.

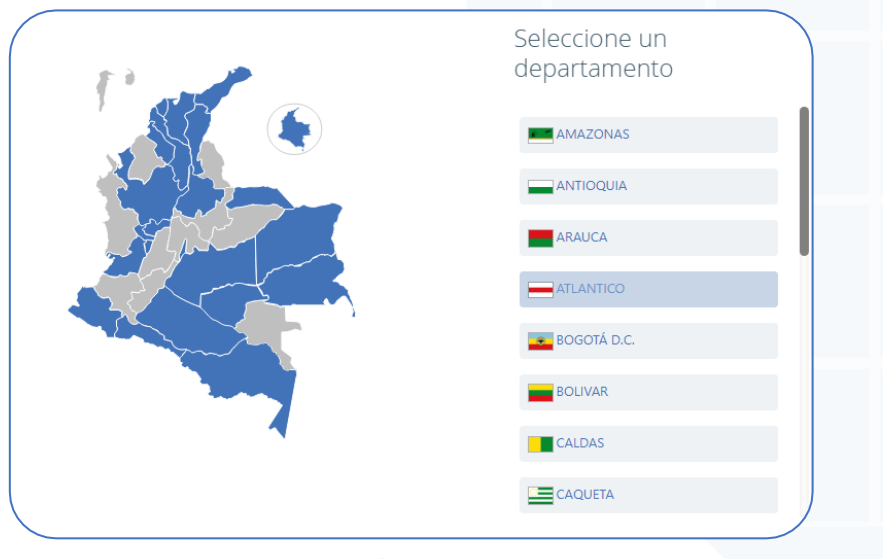

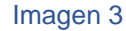

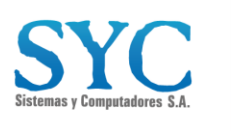

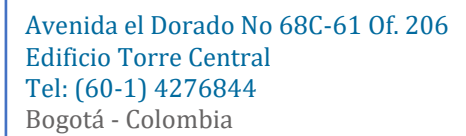

## 3. Proceso de Creación de Solicitud de Legalización De Tornaguía.

 Luego de seleccionar la Entidad Territorial, en el costado izquierdo se mostrará un menú de opciones disponibles para el usuario. Haga clic en "Movimientos" y luego en "Legalización de tornaguía":

| ACTAS DE<br>PRODUCCION<br>ALCOHOL                                    |  |
|----------------------------------------------------------------------|--|
| INFORME<br>TORNAGUIAS                                                |  |
| SOLICITUD DE<br>TORNAGUIA                                            |  |
| ACTAS DE VENTAS                                                      |  |
| TORNAGUIAS                                                           |  |
| ANULACION DE<br>TORNAGUIA                                            |  |
| LEGALIZACION DE                                                      |  |
| ACTAS DE<br>PRODUCCION DE<br>PRODUCTO ORIGEN<br>NACIONAL<br>Imagen 4 |  |

b. Una vez ingresado a Legalización de tornaguía, dar clic en el botón de "Legalizar"

|                                                 |                |                           |                |              | Legalizar | <b>←</b> |
|-------------------------------------------------|----------------|---------------------------|----------------|--------------|-----------|----------|
| Numero de Tornaguía:                            | Año:           | Estados:                  | Fecha inicial: | Fecha final: |           |          |
| Nro.Tornaguia                                   | - Año          | - Todos los estados - 🔹 💌 | 2025/02/08     | 2025/02/13   | Ŧ         |          |
| Resultado:<br>No hay Solicitudes para el filtro | Seleccionado!! |                           |                |              |           |          |
|                                                 |                |                           |                |              |           |          |
|                                                 |                |                           | Imager         | า 5          |           |          |

c. Una vez hecho clic en el botón, se abrirá la siguiente ventana. Deberá llenar los campos como el departamento de origen, Tipo de tornaguía, año y el

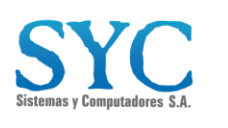

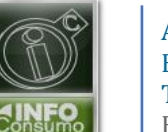

número de tornaguía a Legalizar y para terminar dar clic en el botón de "Continuar".

| Legalización de Tornaguía                                        |                |                              |  |  |  |  |  |  |
|------------------------------------------------------------------|----------------|------------------------------|--|--|--|--|--|--|
| Departamento Origen: Tipo Tornaguía:<br>Antioquia • Movilización | Año:<br>• 2025 | Nro.Tornaguía:<br>• 05100137 |  |  |  |  |  |  |
| Continuar                                                        |                |                              |  |  |  |  |  |  |

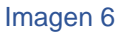

- d. Una vez hecho clic en el botón, se abrirá la siguiente ventana. Deberá colocar la observación y adjuntar los siguientes documentos:
  - tornaguía para legalizar.
  - Departamentalización (si el producto es importado).
  - Factura o remisión
  - Acta de estampillaje (si el producto se estampilla en el departamento).
  - Recibo estampillas (si el departamento cobra por legalización)
  - Para finalizar dar clic en "Crear Solicitud".

| po Tornaguía:<br>ovilización                     | #Tornaguia:<br>05100137   | Año:<br>2025 | Factura:<br>525465                                       | Fecha Expedición:<br>11/02/2025 12:00:00 a.m. | Fecha Vencir<br>4/03/2025 12 | niento:<br>2:00:00 a. m.                     | Estado:<br>Activa                                                                                                    |   |  |
|--------------------------------------------------|---------------------------|--------------|----------------------------------------------------------|-----------------------------------------------|------------------------------|----------------------------------------------|----------------------------------------------------------------------------------------------------|---|--|
| servación:<br>por favor legalizar tg             |                           |              |                                                          |                                               |                              |                                              |                                                                                                    |   |  |
| ORIGEN                                           |                           |              | DESTINO                                                  |                                               |                              | Tornaguia                                    |                                                                                                    |   |  |
| Empresa:<br>BAVARIA & CIA S.C.A.<br>8600052246   |                           |              | Empresa:<br>BAVARIA S.A.<br>8600052246                   | Empresa:<br>BAVARIA S.A.<br>8600052246        |                              |                                              | Decurrento Opcoral - Terrato Remetidas 977 MB - (pdf Moc 1 adjuntos<br>El Archivo SCAN_2025,2,10,20,8,2,13730.pdf ha sido cargado. |   |  |
| Bodega:<br>CRA 50A # 38-39<br>ITAGUI , ANTIOQUIA |                           |              | Bodega:<br>CRA. 8 # 28-33 CALI<br>CALI , VALLE DEL CAUCA |                                               |                              | Declaracion de pr<br>Documento Opcional - T  | oducto importado (departamentalización)<br>anaño Remitiós: 977 MB - (pdf) Max 1 adjuntos                                           | ( |  |
| Impuesto Especifico:<br>15416                    | Sobretasa o Advalore<br>0 | n:           | Impuesto Total:<br>15416                                 | Cantidad de Items:<br>2                       |                              | El Archivo SCAN                              | _2025_2_10_20_2_40_64849.pdf ha sido cargado.                                                                                      | _ |  |
|                                                  |                           |              |                                                          |                                               |                              | Documento Opcional - T                       | imaño Pormitido: 977 M8 - (pdf) Max 1 adjuntos                                                                                     |   |  |
|                                                  |                           |              |                                                          |                                               |                              | El Archivo Relaci                            | ion13149951Leg1.pdf ha sido cargado.                                                                                               | _ |  |
|                                                  |                           |              |                                                          |                                               |                              | Acta de estampilia<br>Documento Opcional - T | <b>sjë</b><br>amaño Permitido: 977 MB - (pdf) Max. 1 adjuntos                                                                      | ( |  |
|                                                  |                           |              |                                                          |                                               |                              | El Archivo 68244                             | 1108881.pdf ha sido cargado.                                                                                                    |   |  |
|                                                  |                           |              |                                                          |                                               |                              | Recibo estampilla<br>Documento Opcional - T  | s<br>amaño Permitido: 977 MB - (pot) Mac. 1 adjuntos                                                                               | ( |  |
|                                                  |                           |              |                                                          |                                               |                              | El Archivo 08_AC                             | TADEAVANCE021.pdf ha sido cargado.                                                                                                 |   |  |
|                                                  |                           |              |                                                          |                                               |                              |                                              |                                                                                                    |   |  |

Imagen 7

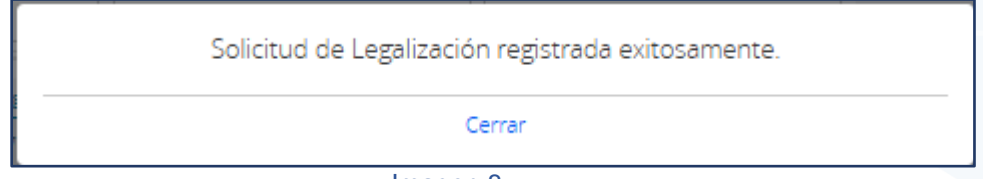

Imagen 8

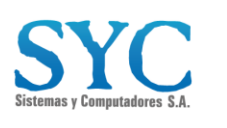

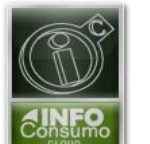

### 4. Estado de la Solicitud de Legalización

- a. Una vez creada la solicitud de legalización se podrá observar la siguiente información:
  - el numero de la solicitud
  - tipo de tornaguía
  - numero de tornaguía
  - estado de la solicitud
  - fecha de la solicitud
  - numero de la legalización
  - fecha de la legalización
  - ✤ acta de legalizado
  - ver detalle (para visualizar el detalle de la solicitud).

#### b. Tipos de estado

- Elaborada: la solicitud está pendiente por aprobación de rentas.
- Aprobada Rentas: la solicitud ha sido aplicada por rentas.
- **Rechazada Rentas:** se encuentra con inconsistencia, se deberá poner en contacto con el departamento de origen para subsanar los errores encontrados.

|                                  |                                   |                      |                              |                            |                        | Legalizar             |                      |                   |
|----------------------------------|-----------------------------------|----------------------|------------------------------|----------------------------|------------------------|-----------------------|----------------------|-------------------|
| ero de Tornaguía:<br>p.Tornaguia | Año: Estados:<br>- Año - · · Todo | os los estados - 🔹 🔻 | Fecha inicial:<br>2025/02/08 | Fecha final:<br>2025/02/13 |                        | Ŧ                     |                      |                   |
| Numero de Solicitud              | Tipo Tornaguía                    | Numero de Tornaguia  | Estado de la Solicitud       | Fecha de la Solicitud      | Numero de Legalización | Fecha de Legalización | Acta de Legalización | Ver Detalle       |
| 617                              | TORNAGUÍA DE MOVILIZACIÓN         | 05100137             | Elaborada                    | 13/02/2025 1:02:30 a.m.    |                        |                       |                      | Ū.                |
|                                  |                                   |                      |                              |                            |                        |                       |                      | Anterior 1 Sigule |
|                                  |                                   |                      |                              |                            |                        |                       |                      |                   |

Imagen 9